## Очистка кешу в браузері Mozilla Firefox

## Натискаємо на значок «Меню» (три рисочки) в правому верхньому кутку, далі обираємо «Журнал»

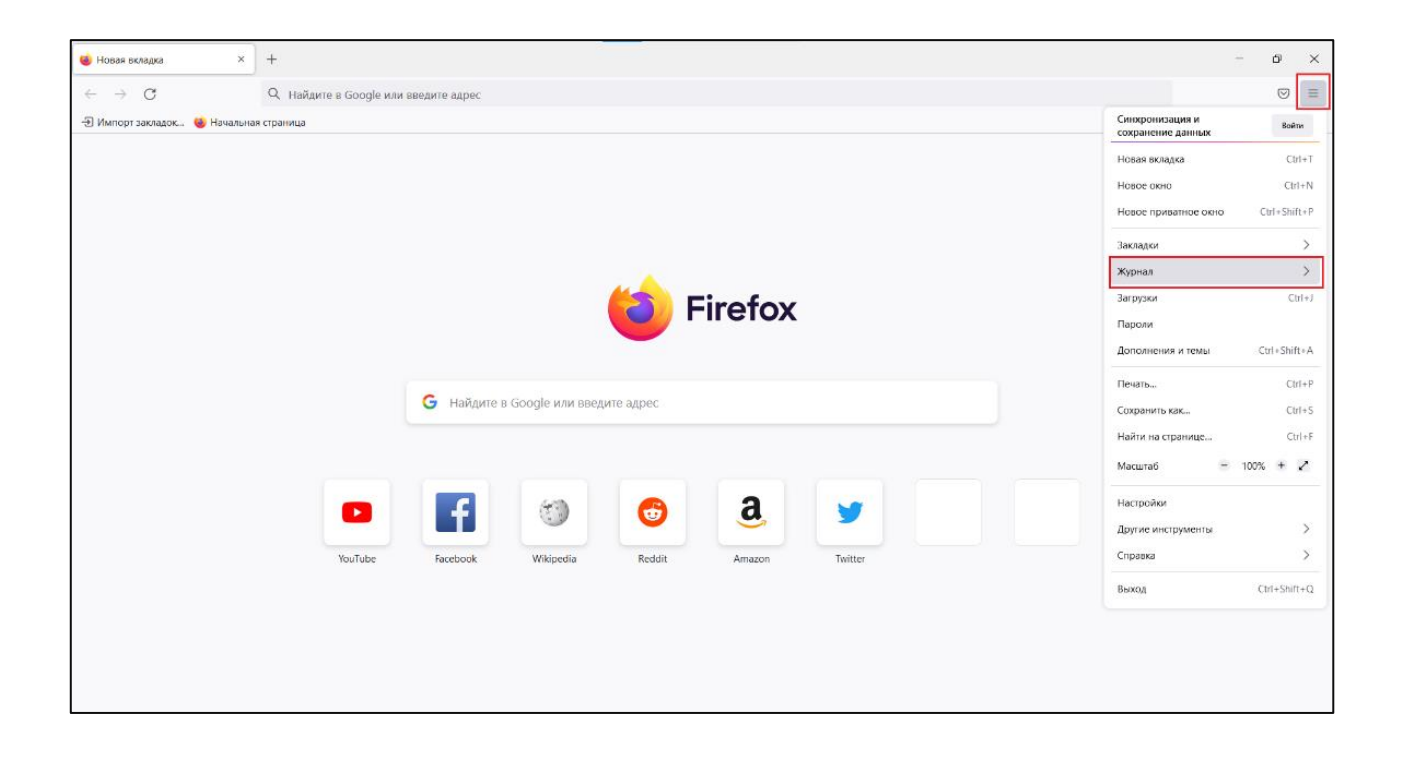

Натискаємо «Удалить историю»

| 🍯 Новая вкладка 🛛 ×            | +                                                                              |                                                                                                    | o × |
|--------------------------------|--------------------------------------------------------------------------------|----------------------------------------------------------------------------------------------------|-----|
| $\leftarrow \ \rightarrow \ G$ | Q Найдите в Google или введите адрес                                           |                                                                                                    |     |
| 🕣 Импорт закладок 🄞 Начальна   | а страница                                                                     | < журнал                                                                                                    |     |
| - Импорт закладок 👹 Начальна   | страница<br>Firefox<br>G Найдите в Google или введите адрес                    | < Хурная<br>Недзено закрытые вкладои<br>Недзено закрытые осна<br>Удалить историю<br>Недзенке история<br>10 Уведомление о конфиденц | >   |
|                                | Vouľube       Facebook       Wikipedia       Redúlt       Amazon       Twitter | Управление журналом                                                                                                    |     |

## Обираємо «Удалить: Всё», знімаємо відмітки як показано на зображенні та натискаємо «Ок»

| Удаление всей истории                                                                                       |                                           |  |  |  |
|----------------------------------------------------------------------------------------------------|-------------------------------------------|--|--|--|
| Удали <u>т</u> ь: Всё                                                                                       | ~                                         |  |  |  |
| Данные всех выделенных пунктов будут<br>удалены.<br>Это действие нельзя отменить.                           |                                           |  |  |  |
| Историю                                                                                                    |                                           |  |  |  |
| <ul> <li>— Журнал посещений и загрузок</li> <li>— Куки</li> <li>— Активные сеансы</li> <li>✓ Кэш</li> </ul> |                                           |  |  |  |
| Журнал <u>ф</u> орм и поиска                                                                                |                                           |  |  |  |
| Данные                                                                                                    |                                           |  |  |  |
| Настр <u>о</u> йки сайтов                                                                                   | Да <u>н</u> ные автономных веб-<br>сайтов |  |  |  |
|                                                                                                    | ОК Отмена                                 |  |  |  |